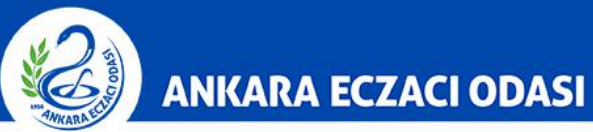

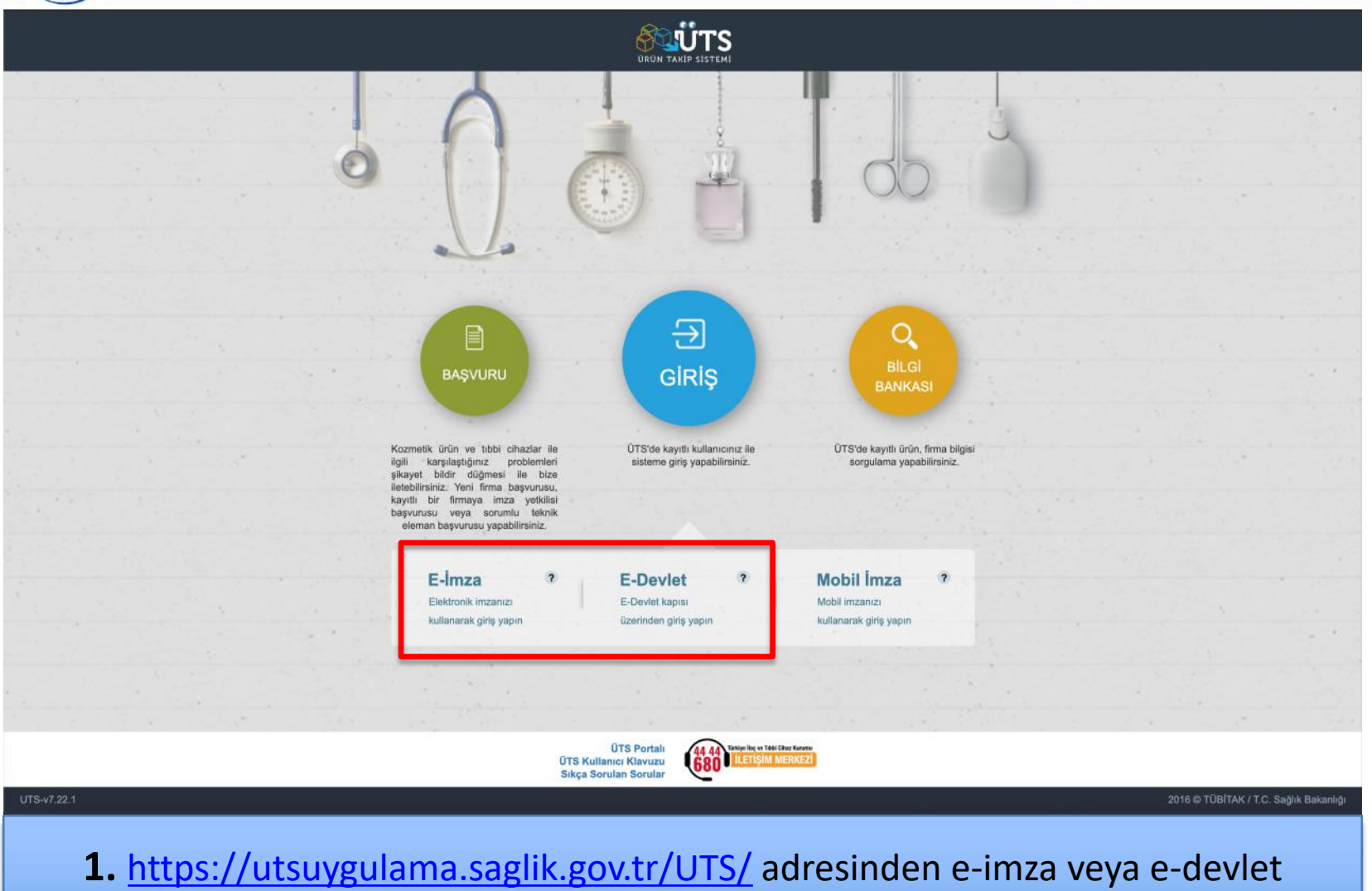

şifrenizi girerek **"ÜTS GİRİŞ"** butonuna tıklayınız.

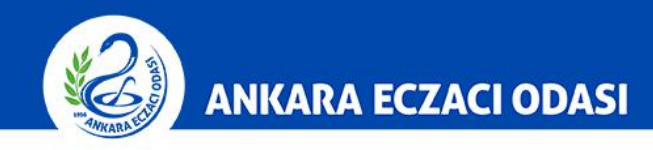

|                          |      | Arama Q                                                                                       |       |                         | 0 🖞 🍨~                               |    |
|--------------------------|------|-----------------------------------------------------------------------------------------------|-------|-------------------------|--------------------------------------|----|
| Anasayfa                 |      | »Anasayfa                                                                                     |       |                         |                                      |    |
| Ø Bilgi Bankası          | 1    | Mahala ÜTO Asallandaraa                                                                       |       |                         | ×                                    |    |
| <i>∂</i> ° Bayilik       | *    | Mernaba, UTS Ana Uygulamasina isimii firmaya kayitii olan h                                   | esabi | ınız ile giriş yaptınız |                                      |    |
| 🖒 SUT İşlemleri          | <    | Görevler                                                                                      |       |                         | Kısayollar 🕕                         |    |
| Ürün Hareketleri         | 16   | Görev                                                                                         | 11    | incele                  | Alınan Bayilikler ×                  |    |
| 🗔 Geri Çekme             | ж.   | Bitiş tarihi geçmiş ya da 1 aydan daha az bir süre kalan 1 adet alınan bayilik bulunmaktadır. |       | İncele                  | Kullanıcı Hesabi İşlemleri X         |    |
| L Kullanıcı              | ×.   | Görevler her gece hesaplanmaktadır.                                                           |       | Ŧ                       |                                      |    |
| 🖻 Firma                  | <    |                                                                                               |       |                         |                                      |    |
| Branş Ağacı              | ×.   |                                                                                               |       |                         |                                      |    |
| 🖂 Sistem Mesaji ve Duyur | ru < |                                                                                               |       |                         |                                      |    |
| Sistem Yönetimi          | ۶.   |                                                                                               |       |                         |                                      |    |
| Sistem İzleme            | к,   |                                                                                               |       |                         |                                      |    |
| UTS-v7.25.1              |      |                                                                                               |       |                         | 2016 © TÜBİTAK / T.C. Sağlık Bakanlı | ğı |

2. Ana sayfadaki menüde bulunan "Ürün Hareketleri" butonuna tıklayınız.

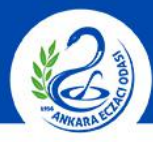

#### ANKARA ECZACI ODASI

|    |                                                 |       | Arama C                                     |                         |                                                                 |                            |                            |                                   | 0 🥊                | -           |                      |              |
|----|-------------------------------------------------|-------|---------------------------------------------|-------------------------|-----------------------------------------------------------------|----------------------------|----------------------------|-----------------------------------|--------------------|-------------|----------------------|--------------|
|    | Anasayfa                                        |       | ☆ Bildirim İptali ve İa                     | de Alma                 | a İşlemleri                                                     |                            |                            |                                   |                    |             |                      |              |
|    | Bilgi Bankası                                   |       | Bildirim İptali ve İad                      | e Alma                  | Farklı Kurumlar İle Tüketicide.                                 |                            |                            |                                   |                    |             |                      |              |
|    | Bayilik                                         |       |                                             |                         |                                                                 |                            |                            |                                   |                    |             |                      |              |
|    | SUT İşlemleri                                   |       | S7Bildirim Listele                          |                         |                                                                 |                            |                            |                                   |                    |             |                      |              |
|    | Ürün Hareketleri                                |       | Tekil ürün seri bazlı<br>Numarası ve Lot/Ba | takip edil<br>atch Numa | iyorsa, sorgu alanlarına Ürün Numar<br>arası girmek zorunludur. | ası, Seri/Sıra Numarası ve | e varsa Lot/Batch Numarası | girmek zorunludur. Tekil ürün lot | bazlı takip ediliy | orsa, sorgu | ı alanlarına Ürün    |              |
|    | Üretim / İthalat Bildirimi                      |       |                                             |                         |                                                                 |                            |                            |                                   |                    |             |                      |              |
|    | Stok Bildirimi                                  |       | Ürün Numarası: *                            |                         |                                                                 | Seri/Sıra                  |                            | Lot/Batch                         |                    |             |                      |              |
|    | Yetkili Bayi ile İthalat<br>Bildirimi           |       |                                             |                         |                                                                 | Numarası: *                |                            | Numarası: *                       |                    |             | Sorgula Tem          | nizle        |
|    | Verme / Alma Bildirimi                          |       | Bildirim Tipi                               | Örün Nu                 | marası IT Lot/Batch Numarası                                    | 11 Seri/Sıra Numarası      | 1† Orûn Tanımı 1†          | Adet 11 Bildiren Kurum No         | 11 Diğer Kuru      | m No 💷      | Bildirim Zamanı      | 11           |
|    | Tüketiciye Verme / Kulla<br>/ Diğer Bildirimler | anım  | Sorgula butonu ile                          | seçilen kri             | terlere uygun listelerne yapılabilir                            |                            |                            |                                   |                    |             |                      |              |
|    | Bildirim Listele / İptal / İa                   | ade   | 4 >                                         |                         |                                                                 | 1 - 10   Sayfa başına 1    | 0 kayıt                    |                                   |                    |             |                      | *            |
|    | Eşsiz Kimlik ile Bildiriml                      | ler < |                                             |                         |                                                                 |                            |                            |                                   |                    |             |                      |              |
|    | Geri Çekme Bildirimleri                         |       |                                             |                         |                                                                 |                            |                            |                                   |                    |             |                      |              |
|    | Excel ile Toplu Bildirim                        |       |                                             |                         |                                                                 |                            |                            |                                   |                    |             |                      |              |
|    | Paket Transfer Sistemi                          |       |                                             |                         |                                                                 |                            |                            |                                   |                    |             |                      |              |
|    | Ayrıntılı Sorgulama                             |       |                                             |                         |                                                                 |                            |                            |                                   |                    |             |                      |              |
|    | Üretici / İthalatçı Tekil Ü<br>Sorgula          | lrün≦ |                                             |                         |                                                                 |                            |                            |                                   |                    |             |                      |              |
|    | Geri Çekme                                      |       |                                             |                         |                                                                 |                            |                            |                                   |                    |             |                      |              |
|    | Kullanıcı                                       |       |                                             |                         |                                                                 |                            |                            |                                   |                    |             |                      |              |
|    | Firma                                           |       |                                             |                         |                                                                 |                            |                            |                                   |                    |             |                      |              |
| UT | S-v7.25.1                                       |       |                                             |                         |                                                                 |                            |                            |                                   |                    | 2016 ©      | TÜBİTAK / T.C. Sağlı | ık Bakanlığı |
|    |                                                 |       |                                             |                         |                                                                 |                            |                            |                                   |                    |             |                      |              |

#### **3.** Ürün Hareketleri sekmesinde yer alan **"Bildirim Listele/İptal/İade"** seçeneğine tıklayınız.

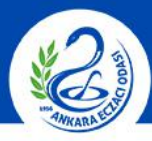

#### ANKARA ECZACI ODASI

|                                                 | Arama               | ٩                                   |                                       |                                        |                                       | 🥊 🍮 👘                     |                                |
|-------------------------------------------------|---------------------|-------------------------------------|---------------------------------------|----------------------------------------|---------------------------------------|---------------------------|--------------------------------|
| 🎧 Anasayfa                                      | ☆ Bildirim İptali v | e İade Alma İşlemleri               |                                       |                                        |                                       |                           |                                |
| Bilgi Bankası                                   | Bildirim İptali ve  | lade Alma Farklı Kuru               | mlar İle Tüketicide                   |                                        |                                       |                           |                                |
| 🖉 Bayilik                                       |                     |                                     |                                       |                                        |                                       |                           |                                |
| 😭 SUT İşlemleri                                 | S7Bildirim List     | ile                                 |                                       |                                        |                                       |                           |                                |
| 🗠 Ürün Hareketleri                              | Tekil ürün seri     | bazlı takip ediliyorsa, sorgu ala   | anlarına Ürün Numarası, Seri/Sıra Nun | narası ve varsa Lot/Batch Numarası gir | rmek zorunludur. Tekil ürün lot bazlı | takip ediliyorsa, sorgu a | ılanlarına Ürün                |
| Üretim / İthalat Bildirimi                      | Numarasi ve L       | ot/Batch Numarası girmek zor        | unludur.                              |                                        |                                       |                           |                                |
| Stok Bildirimi                                  | Ürün Numarası: *    |                                     | Seri/Sıra                             |                                        | Lot/Batch                             |                           |                                |
| Yetkili Bayi ile İthalat<br>Bildirimi           |                     |                                     | Numarası: *                           |                                        | Numarası: *                           |                           | Sorgula Temizle                |
| Verme / Alma Bildirimi                          | Bildirim Tipi       | 17 Ürün Numarası 11                 | Lot/Batch Numarası                    | umarası 💵 Ürün Tanımı 👫 Ad             | det 11 Bildiren Kurum No 11           | Diğer Kurum M             | Bildirim Zamanı                |
| Tüketiciye Verme / Kulla<br>/ Diğer Bildirimler | Sorgula butor       | u ile seçilen kriterlere uygun list | eleme yapılabilir                     |                                        |                                       |                           |                                |
| Bildirim Listele / İptal / İa                   | ade 🔹 🕨             |                                     | 1 - 10   Sayfa                        | başına <mark>10</mark> kayıt           | /                                     |                           | *                              |
| Eşsiz Kimlik ile Bildirimle                     | er <                |                                     |                                       |                                        | -                                     |                           |                                |
| Geri Çekme Bildirimleri                         | C.                  |                                     |                                       |                                        |                                       |                           |                                |
| Excel ile Toplu Bildirim                        |                     |                                     |                                       |                                        |                                       |                           |                                |
| Paket Transfer Sistemi                          |                     |                                     |                                       |                                        |                                       |                           |                                |
| Ayrıntılı Sorgulama                             | all and             |                                     |                                       |                                        |                                       |                           |                                |
| Sorgula                                         | run-                |                                     |                                       |                                        |                                       |                           |                                |
| 🗔 Geri Çekme                                    |                     |                                     |                                       |                                        |                                       |                           |                                |
| A Kullanıcı                                     |                     |                                     |                                       |                                        |                                       |                           |                                |
| 🗄 Firma                                         |                     |                                     |                                       |                                        |                                       |                           |                                |
| UTS-v7.25.1                                     |                     |                                     |                                       |                                        |                                       | 2016 © T                  | ÜBİTAK / T.C. Sağlık Bakanlığı |
|                                                 |                     |                                     |                                       |                                        |                                       |                           |                                |

4. Gelen ekranda ilgili alanları doldurunuz ve "Sorgula" butonuna tıklayınız.

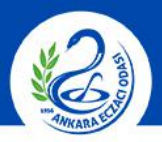

#### ANKARA ECZACI ODASI

|                                           |      | Arama    | Q                                            |                                   |                                           |                |                |                 |                    |                        |                     |            | 🖫 🍮                  |                   |                    |
|-------------------------------------------|------|----------|----------------------------------------------|-----------------------------------|-------------------------------------------|----------------|----------------|-----------------|--------------------|------------------------|---------------------|------------|----------------------|-------------------|--------------------|
| Anasayfa                                  |      | ☆ Bildir | im İptali ve İad                             | le Alma İşle                      | mleri                                     |                |                |                 |                    |                        |                     |            |                      |                   |                    |
| Bilgi Bankası                             | к.   | Bild     | lirim İptali ve İade                         | Alma Fa                           | arklı Kurumlar İle 1                      | Füketicide     |                |                 |                    |                        |                     |            |                      |                   |                    |
| Bayilik                                   | <    |          |                                              |                                   |                                           |                |                |                 |                    |                        |                     |            |                      |                   |                    |
| SUT İşlemleri                             | <    | 23BI     | Idirim Listele                               |                                   |                                           |                |                |                 |                    |                        |                     |            |                      |                   |                    |
| Ürün Hareketleri                          | ~    | Te       | ıkil ürün seri bazlı t<br>umarası ve Lot/Bat | akip ediliyorsa,<br>ch Numarası g | , sorgu alanlarına Ü<br>irmek zorunludur. | lrün Numara    | sı, Seri/Sıra  | Numarası ve v   | arsa Lot/Batch Nu  | umarası girmek zorunlı | udur. Tekil ürün lo | ot bazlı t | akip ediliyorsa, so  | rgu alanlarına    | Ürün               |
| Üretim / İthalat Bildirimi                |      |          |                                              |                                   |                                           |                |                |                 |                    |                        |                     |            |                      |                   |                    |
| Stok Bildirimi                            |      | Ürür     | n Numarası: *                                |                                   |                                           |                | Seri/Sıra N    | lumarası:       |                    |                        | Lot/Batch           |            |                      |                   |                    |
| Yetkili Bayi ile İthalat<br>Bildirimi     |      |          |                                              |                                   |                                           |                |                |                 |                    |                        | Numarası:           | •          |                      | Sorgula           | Temizle            |
| /erme / Alma Bildirimi                    | <    |          |                                              | Ürün Numa                         | Lot/Batch<br>Numarasi                     | Seri/S<br>Numa | ira<br>irasi   |                 |                    |                        |                     | Adet       | Bildiren Kurum<br>No | Diğer<br>Kurum No | Bildirim<br>Zamanı |
| üketiciye Verme / Kulla                   | anım |          | Bildirim Tipi                                | t i                               | 11                                        | 11             | 11             | Ürün Tanımı     |                    |                        | 11                  | 11         | 11                   | 11                | 11                 |
| Uiger Bildirimier                         | odo  |          | Tüketiciye Verme<br>Bildirimi                | -                                 | -                                         |                |                |                 |                    |                        | -                   |            |                      |                   |                    |
| indirim Listele / Iptal / la              | aue  |          | Stok Bildirimi                               |                                   |                                           |                |                |                 |                    |                        |                     |            |                      |                   |                    |
| ssiz Rimik ile Bildirimi                  | er   | •        | 1 🕨                                          |                                   |                                           |                | 1 - 10 / Topla | am: 2 kayıt   4 | Sayfa başına 10 ka | ayıt                   |                     |            |                      |                   | 4                  |
| Sen Çekme Bildirim                        | 187  |          |                                              |                                   |                                           |                |                |                 |                    |                        |                     |            |                      |                   |                    |
| Excerne Topia Bilanin                     |      |          |                                              |                                   |                                           |                |                |                 |                    |                        | Tüketiciye          | Vermeyi    | lptal Bildir Tük     | eticiden lade Al  | ma Bildir          |
| aket fransier Sisterni                    |      |          |                                              |                                   |                                           |                |                |                 |                    |                        |                     |            |                      |                   |                    |
| han an an an an an an an an an an an an a |      |          |                                              |                                   |                                           |                |                |                 |                    |                        |                     |            |                      |                   |                    |
| oretici / ithalatçi Tekil Ui<br>Sorgula   | run  |          |                                              |                                   |                                           |                |                |                 |                    |                        |                     |            |                      |                   |                    |
| Geri Çekme                                | <    |          |                                              |                                   |                                           |                |                |                 |                    |                        |                     |            |                      |                   |                    |
| Cullanici                                 | 35   |          |                                              |                                   |                                           |                |                |                 |                    |                        |                     |            |                      |                   |                    |
| Firma                                     | *    |          |                                              |                                   |                                           |                |                |                 |                    |                        |                     |            |                      |                   |                    |
| v7.25.1                                   |      | _        |                                              |                                   |                                           | _              |                |                 |                    |                        |                     | _          | 2016                 | S © TÜBİTAK /     | T.C. Sağlık Ba     |
|                                           |      |          |                                              |                                   |                                           |                |                |                 |                    |                        |                     |            |                      |                   |                    |

5. Listelenen bildirimler içerisinden iptal edilmek istediğiniz bildirimi seçiniz ve "İptal Bildir" butonuna tıklayınız.

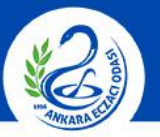

#### ANKARA ECZACI ODASI

|                  |              |                  |                                                           |                                                                                          |                                                                             |                             |            | 😤 🍮                  |                   |                     |
|------------------|--------------|------------------|-----------------------------------------------------------|------------------------------------------------------------------------------------------|-----------------------------------------------------------------------------|-----------------------------|------------|----------------------|-------------------|---------------------|
|                  |              | ☆ Bildirim İptal | li ve İade Alma İşleml                                    | eri                                                                                      |                                                                             |                             |            |                      |                   |                     |
|                  |              | Bildirim lpte    | Tüketiciye Vermeyi İp                                     | otal Bildirimi                                                                           |                                                                             |                             | ×          |                      |                   |                     |
|                  |              | ☆Bildirim (      | Tüketiciye reçete karşılığ<br>Bildirimi (yeya intal bildi | jı verilen ve SGK'nın geri ödeme kapsamır<br>rimi) yapılmayaçaktır. Bu durum hâlihazırri | nda bulunan optik tekil ürünler için<br>laki gibi MEDULA'ya bildirileçektir | ÜTS'ye Tüketiciye Verme     |            |                      |                   |                     |
|                  |              |                  |                                                           | inni, jupining ucukar. Du uurun namuzine                                                 | an gibi mebber ya bilambouna.                                               |                             |            |                      |                   |                     |
|                  |              | Tekil ürün       | Bildirim Bilgileri                                        |                                                                                          |                                                                             |                             | ot bazlı f | takip ediliyorsa, so | orgu alanlarına   | Ürün                |
|                  |              | Numarasi         | Bildirim Tipi:                                            | Tüketiciye Verme Bildirimi                                                               | Adet:                                                                       | 1                           |            |                      |                   |                     |
|                  |              | Onin Numara      | Bildiren Kurum<br>Unvan:                                  |                                                                                          | Bildirim Zamanı:                                                            | 17/07/2019 11:29            |            |                      |                   |                     |
| Yetkili Bavi ile |              | Granitanar       | Bildirim Kodu:                                            | to be also be assumed to                                                                 | Tuketiciye Verme<br>Tarihi:                                                 | 17/07/2019                  | *          |                      |                   |                     |
|                  |              |                  | TC Kimlik No:                                             |                                                                                          | Bedelsiz Numune<br>Mi?:                                                     | Науіг                       |            |                      | Sorgula           | Temizle             |
|                  |              |                  | Tekil Ürün Bilgileri                                      |                                                                                          |                                                                             |                             | Adet       | Bildiren Kurum<br>No | Diğer<br>Kurum No | Bildirim<br>Zamanı  |
|                  |              | Bildirim *       | Ūrün Tipi:                                                | Tıbbi Cihaz                                                                              | Üretim Tarihi:                                                              |                             | 11         |                      |                   |                     |
| / Diger Budirim  |              | Dildirim         | Ūrün Tanımı:                                              | Entry N. Streeter                                                                        | Son Kullanma<br>Tarihi                                                      |                             | 1          |                      |                   | 17/07/2019<br>11:29 |
|                  |              | Stok Bild        |                                                           |                                                                                          | Takip                                                                       | Lot Bazında Takip           | 1          |                      |                   | 17/07/2019<br>10:49 |
|                  | e Bildirimle | 4 1 >            | Ürün Numarası:                                            |                                                                                          | konfigürasyonu:                                                             |                             |            |                      |                   | *                   |
|                  |              |                  | Seri/Sira Numarasi:                                       |                                                                                          |                                                                             |                             |            |                      |                   |                     |
|                  |              |                  | Lovbatch Numarasi.                                        |                                                                                          |                                                                             |                             |            |                      |                   |                     |
|                  |              |                  |                                                           |                                                                                          |                                                                             |                             | Vermeyi    | İptal Bildir Tük     | eticiden lade A   | ma Bildir           |
|                  |              |                  |                                                           | •                                                                                        |                                                                             |                             |            |                      |                   |                     |
|                  |              |                  |                                                           |                                                                                          |                                                                             |                             |            |                      |                   |                     |
|                  |              |                  |                                                           |                                                                                          |                                                                             |                             |            |                      |                   |                     |
|                  |              |                  |                                                           |                                                                                          | Tüketiciye                                                                  | Vermeyi İptal Bildir Vazgeç |            |                      |                   |                     |
|                  |              |                  |                                                           |                                                                                          |                                                                             |                             |            |                      |                   |                     |
|                  |              |                  |                                                           |                                                                                          |                                                                             |                             |            | 201                  | 6 © TÜBİTAK /     | T.C. Sağlık Bakanlı |
|                  |              |                  |                                                           |                                                                                          |                                                                             |                             |            |                      |                   |                     |

6. Açılan penceredeki bilgileri kontrol ediniz ve kontrol işleminizi tamamladıktan sonra "**iptal Bildir**" butonuna tıklayınız.

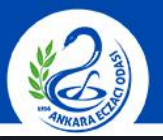

#### ANKARA ECZACI ODASI

|                            |                                                    |                                                                                                    |                                                                                                  |                                                                      |                                         | • 😤                                         |                        |                                                                |
|----------------------------|----------------------------------------------------|----------------------------------------------------------------------------------------------------|--------------------------------------------------------------------------------------------------|----------------------------------------------------------------------|-----------------------------------------|---------------------------------------------|------------------------|----------------------------------------------------------------|
|                            | ☆ Bildirim İpta                                    | li ve İade Alma İşlem                                                                                         | leri                                                                                             |                                                                      |                                         |                                             |                        |                                                                |
|                            | Bildirim lpta                                      | Tüketiciye Vermeyi İş                                                                                         | otal Bildirimi                                                                                   |                                                                      | E = *                                   |                                             |                        |                                                                |
|                            | e<br>⇔Bildirim I                                   | Tüketiciye reçete karşılı<br>Bildirimi (veya iptal bildi                                                      | ğı verilen ve SGK'nın geri ödeme kapsamında b<br>rimi) yapılmayacaktır. Bu durum hâlihazırdaki ç | ulunan optik tekil ürünler için<br>ibi MEDULA'ya bildirilecektir.    | ÜTS'ye Tüketiciye Verme                 |                                             |                        |                                                                |
|                            | Tekil ürün                                         | Bildirim Bilgileri                                                                                            |                                                                                                  |                                                                      |                                         | ot bazlı takip ediliye                      | orsa, sorgu alanlarına | Ürün                                                           |
| Üretim / İthalat Bildirimi | Numarası                                           | Bildirim Tipi:                                                                                                | Tüketiciye Verme Bildirimi                                                                       | Adet:                                                                | 1                                       |                                             |                        |                                                                |
|                            | Ürün Numare                                        | Bildiran Kurum<br>Unvan:<br>Bildirim Kodu:<br>TC Kimlik No:                                                   |                                                                                                  | Bildirim Zamanı:<br>Tüketiciye Verme<br>Tarihi:<br>Rodeleti Numuna   | 17/07/2019 11:29<br>17/07/2019<br>Hayır |                                             | Sorgula                | Temizle                                                        |
|                            | C Bildirim 1<br>Bildirim 1<br>Stok Bild<br>C 4 1 + | Tekil Ürün Bilgileri   Ürün Tipi:   Örün Tanımı:   Ürün Numarası:   Seri/Sıra Numarası:   Lot/Batch Numarası: | Tibb                                                                                             | in, 17/07/2019 tarihinde<br>ni iptal edilecektir. Emin<br>Evet Hayır | Lot Bazında Takip                       | Adet No No No No No No No No No No No No No | urum Diğer<br>Kurum No | Bildirim<br>Zamani<br>17/07/201<br>11:29<br>17/07/201<br>10:49 |
|                            | с<br>с.<br>К.                                      |                                                                                                    |                                                                                                  |                                                                      |                                         |                                             |                        |                                                                |
|                            |                                                    |                                                                                                    |                                                                                                  | Tüketiciyə                                                           | Vermeyi İptal Bildir Vazgeç             |                                             |                        |                                                                |
|                            | e i                                                |                                                                                                    |                                                                                                  |                                                                      |                                         |                                             |                        |                                                                |
|                            |                                                    |                                                                                                    |                                                                                                  |                                                                      |                                         | _                                           | 2016 © TÜBİTAK /       | T.C. Sağlık B                                                  |

7. Onay mesajını kontrol ediniz ve işlemden emin iseniz "Evet" butonuna tıklayınız. Bildirim iptali işlemi tamamlanmıştır.

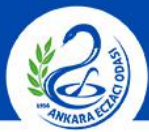

### ANKARA ECZACI ODASI

|                                           | Arama Q                                                             |                                                                                                    |                                                                                                    |           |      | 🖳                    |                         |                    |
|-------------------------------------------|---------------------------------------------------------------------|----------------------------------------------------------------------------------------------------|----------------------------------------------------------------------------------------------------|-----------|------|----------------------|-------------------------|--------------------|
| Anasayfa                                  | 습 Bildirim İptali ve İade Alma                                      | İşlemleri                                                                                                    |                                                                                                    |           |      |                      |                         |                    |
| Bilgi Bankası                             | Bildirim İptali ve İade Alma                                        | Farklı Kurumlar İle Tüketicide                                                                                                    | 1.12)                                                                                                    |           |      |                      |                         |                    |
| Bayilik <                                 |                                                                     |                                                                                                    |                                                                                                    |           |      |                      |                         |                    |
| SUT İşlemleri <                           | ☆Bildirim Listele                                                   |                                                                                                    |                                                                                                    |           |      |                      |                         |                    |
| Ĵrün Hareketleri ──                       | Tekil ürün seri bazlı takip ediliye<br>Numarası ve Lot/Batch Numara | Ipiali ve lade Alma Işlemleri   Ipiali ve lade Alma Işlemleri   In Listele   Int sen bash takşı edilyora, sorgu alerlanına Ürön Numarası, Serif'sira Numarası ve versa Lot/Batch Numarası girmek zorunkulur. Tekl ürün lot bash takşı edilyorsa, sorgu alerlanına Ürön numarası ve versa Lot/Batch Numarası girmek zorunkulur.   narası: * Berif'sira Numarası:   Int Listele LotBatch   narası: * Berif'sira Numarası:   Int Listele LotBatch   Int Teil Ürön Numarası:   Int Teil Orön Numarası:   Int Teil Örön Numarası:   Isterifye Verneyi İstali İsterifye Mumarası:   Isterifye Verneyi İstali İsterifye Teilen:   Isterifye Verneyi İstali İsterifye Teilen:   Isterifye Verneyi İstali Isterifye Teilen:   Isterifye Verneyi İstali Isterifye Teilen:   Isterifye Verneyi İstali Isterifye Teilen:   Isterifye Verneyi İstali Isterifye Teilen:   Isterifye Verneyi İstali Isterifye Teilen:   Isterifye Verneyi İstali İsterifye Teilen: Isterifye Teilen:   Isterifye Verneyi İstali Isterifye Teilen:   Isterifye Verneyi İstali Isterifye Teilen:   Isterifye Verne | Ūrün                                                                                                    |           |      |                      |                         |                    |
| Iretim / İthalat Bildirimi                |                                                                     |                                                                                                    |                                                                                                    |           |      |                      |                         |                    |
| itok Bildirimi                            | Ürün Numarası: *                                                    |                                                                                                    | Seri/Sıra Numarası:                                                                                             | Lot/Batch |      |                      |                         |                    |
| ′etkili Bayi ile İthalat<br>3ildirimi     |                                                                     |                                                                                                    |                                                                                                    | Numarası: |      |                      | Sorgula                 | Ternizle           |
| erme / Alma Bildirimi <                   | Bildirim Tipi                                                       | in Numarası<br>Lot/Batch<br>Numarası                                                                                                    | Seri/Sıra<br>Numarası<br>L† Ürün Tanımı                                                                         | 11        | Adet | Bildiren Kurum<br>No | Diğer<br>Kurum No<br>∐1 | Bildirim<br>Zamanı |
| Diğer Bildirimler                         | Tüketiciye Vermeyi İptal                                            |                                                                                                    | The second second second second second second second second second second second second second second second se |           |      |                      |                         | 17/07/2019         |
| ildirim Listele / İptal / İade            | Tüketiciye Verme                                                    |                                                                                                    | and the second second                                                                                           |           |      |                      |                         | 17/07/2019         |
| şsiz Kimlik ile Bildirimler <             | Stok Bildirimi                                                      |                                                                                                    |                                                                                                    |           |      |                      |                         | 17/07/2019         |
| ieri Çekme Bildirimleri 🧹                 |                                                                     |                                                                                                    | 1 - 10 / Joniam: 3 kawit I Savfa basina                                                                         | 10 kavit  |      |                      |                         | 10:49              |
| xcel ile Toplu Bildirim                   |                                                                     |                                                                                                    | i i i o promini o navici   obyta obyta.                                                                         | 10 100 10 |      |                      |                         |                    |
| aket Transfer Sistemi                     |                                                                     | •                                                                                                    |                                                                                                    |           |      |                      |                         |                    |
| yrıntılı Sorgulama                        |                                                                     |                                                                                                    |                                                                                                    |           |      |                      |                         |                    |
| lretici / Ithalatçı Tekil Urün≦<br>orgula |                                                                     |                                                                                                    |                                                                                                    |           |      |                      |                         |                    |
| ieri Çekme <                              |                                                                     |                                                                                                    |                                                                                                    |           |      |                      |                         |                    |
| ullanıcı <                                |                                                                     |                                                                                                    |                                                                                                    |           |      |                      |                         |                    |
| irma <                                    |                                                                     |                                                                                                    |                                                                                                    |           |      |                      |                         |                    |
| v7:25.1                                   |                                                                     |                                                                                                    |                                                                                                    |           | _    | 201                  | 6 © TÜBİTAK / "         | .C. Sağlık Ba      |
|                                           |                                                                     |                                                                                                    |                                                                                                    |           |      |                      |                         |                    |

**NOT:** Bu kılavuzdaki adımları **Alma/Verme/Stok Bildirimi** gibi işlemlerin iptali için de kullanabilirsiniz.